## <u>在 TR4670</u> 設定功能表中設定語言選擇 <u>Set the Language Selection in the TR4670 Device Settings</u>

- 確保印表機已開啟 Make sure the printer is ON
- 2. 在主螢幕按一次 81 按鈕, 再按兩次 22 按鈕到 " 裝置設定", 然後按 OK 按鈕

Press button at main screen, then press button twice to "Device Settings", and then press the OK button

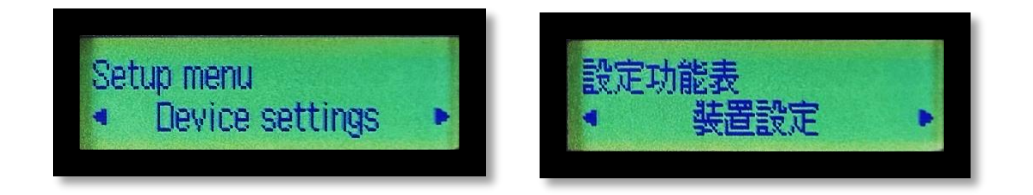

3. 然後按四次 按鈕到 "語言選擇", 再按 OK 按鈕

Then, press button four times to "Language Selection", and press the OK button

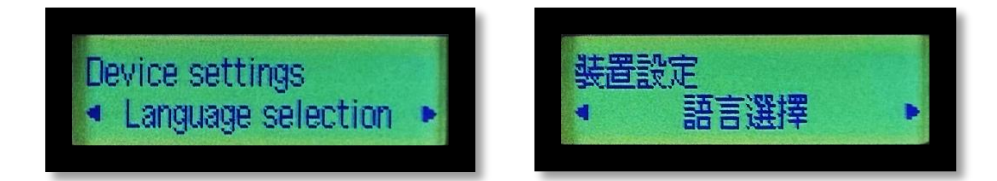

4. 於"語言選擇"之下,使用 ▲▲▲▲▲ 按鈕,按到理想的語言, 例如:English,繁體中文,簡體中文,確認後再按 OK 按鈕,完成設定

Under "Language Selection", use button to select desire language display, For example : English, Traditional Chinese, and then press the OK button to finish settings

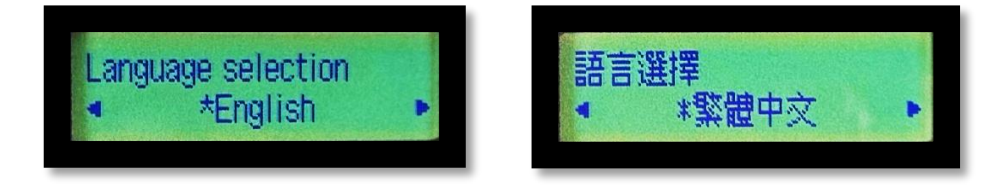